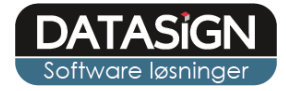

1

# BB-J online medicin

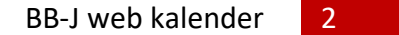

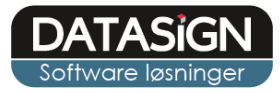

# Medicinmodulet

Du finder medicinmodulet via fanen "Medicin" under borgeren samt "Medicinudlevering" i menuen til venstre. På de følgende sider finder du en vejledning til brugen af modulet. Vær obs. på at medicinmodulet er et tilkøbsmodul. Hvis dette ikke er aktiveret i jeres BB-J, kan I kontakte os på info@datasign.dk

| BB-Journal           | E Verner Værksted Beskæftigelsen •                                                                                   | Jesper Kristensen | Logud   | *    |
|----------------------|----------------------------------------------------------------------------------------------------|-------------------|---------|------|
| Ménu                 | 🕞 Notater 🔲 Handleplan 🛸 Dokumenter 🔃 Stamkort 🗖 Medicin                                                             |                   |         |      |
| 希 Forside            | i Oversigt B Udlevering                                                                                              |                   |         |      |
| Notatoversigt        | + Opret I2 Medicinændring ✓ Afslut                                                                                   |                   |         |      |
| Institutionskalender |                                                                                                    |                   |         | _    |
| Vejledninger         | Ordineret  Seponeret  Præparat Behandling af                                                                         | + PN+ DE+         | Doseri  | na + |
| Medicinudlevering    | 04-11-2019 Ablility® Smerter smettetabletter / 10 mg Personalet administre                                           | rerer             |         |      |
| Administration       | 31-10-2019 Ritalin LA Uro og manglende koncentration kapsler med modificeret udløsning / 60 mg Personalet administre | erer              |         |      |
| 💄 Borgere            | Fremtidige ordinationer     Inaktive ordinationer                                                                    |                   |         | - 1  |
| ▲■ Medarbejdere      | Ordineret                                                                                                    | • PN • DE • D     | osering | ¢    |
| 📋 Fokusområder       |                                                                                                    |                   |         |      |
| 👖 Afdelinger         | E Cave + Ordinationsbemærkning + E Generelt                                                                          |                   |         | +    |
|                      | Vælg en ordination Læge<br>Eskild Dalgaard                                                                           |                   |         |      |
|                      | Egevangen 27                                                                                                    |                   |         |      |
|                      | Apotek<br>Løveapoteket                                                                                               |                   |         |      |
|                      | Storegade 1<br>12213223                                                                                              |                   |         |      |
|                      | Medicin opbevaring                                                                                                   |                   |         |      |
|                      | l aflåst skab på kontoret                                                                                            |                   |         |      |
|                      | Ret Annuller Gem                                                                                                    | _                 |         |      |
|                      | Ret Annuller Ger                                                                                                    | m                 |         |      |

Borgerens aktuelle medicinoplysninger findes på oversigten, som i eksemplet herover. Herfra oprettes, ændres og afsluttes medicinordinationer. Ordinationerne opdeles i "Aktive" og inaktive ordinationer som enten fremgår under "Fremtidige ordinationer" eller "Inaktive ordinationer".

Nederst fremgår bemærkninger og Cave vedr. den enkelte medicin, ved at klikke på den ønskede medicin i oversigten vises oplysninger vedr. denne.

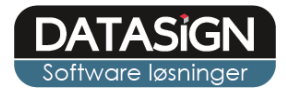

# Opret

Vælge den ønskede borger i "borgerlisten" og klik herefter på "opret" under medicinfanen.

| BB-Journal           | E Verner Værksted Beskæftigelsen •                                                                        | Jesper Kristensen | Logud  | *    |
|----------------------|----------------------------------------------------------------------------------------------------|-------------------|--------|------|
|                      | 🕞 Notater 🗉 Handleplan 🖙 Dokumenter 📧 Stamkort 🖸 Medicin                                                  |                   |        |      |
| 希 Forside            | i Oversigt 🖪 Udlevering                                                                                   |                   |        |      |
| Notatoversigt        | ◆ Opret Z Medicinaandring ✓ Afslut                                                                        |                   |        |      |
| Institutionskalender | Aktive ordinationer                                                                                       |                   |        | -    |
| Vejledninger         | Ordineret + Seponeret + Præparat + Behandling af + Dispenseringsform/Styrke + Aktive stoffer + Håndtering | ♦ PN♦ DE♦         | Doseri | ng ¢ |
| Medicinudlevering    | 04-11-2019 Ability® Smerter smeltetabletter / 10 mg Personalet administr                                  | rerer             |        |      |

# Herefter åbnes "Opret vinduet".

| = 🚺 Lise Larsen (Gruppe AAABA 🔻               |                                       |                  |                           |
|-----------------------------------------------|---------------------------------------|------------------|---------------------------|
|                                               | Opret Medicinordination for Lise      |                  | ×                         |
| Notater 🖴 Handleplan 🖙 Dokun                  | 🖁 Ordinering / Seponering             |                  | -                         |
|                                               | Ordineret dato*                       | Ordineret af:    |                           |
| + Opret Medicinændring Afslut                 | DD-MM-ÅÅÅÅ                            | Vælg Læge        | <b>•</b>                  |
| Aktive ordinationer                           | Seponeret dato                        | Seponeret af:    | -                         |
| Ordineret + Seponeret + Præpar                | DD-MM-ÅÅÅÅ                            | Vælg Læge        | ng + PN + DE + Dosering + |
|                                               |                                       |                  |                           |
| Fremtidige ordinationer Inaktive ordinationer | <b>9</b> ⊗ Medicin                    |                  | -                         |
| Ordineret                                     | Præparat*                             |                  | ig ♦ PN ♦ DE ♦ Dosering ♦ |
| <b>≡</b> Cave                                 | Vælg præparat                         |                  | · •                       |
|                                               | Dispenseringform & styrke*            | Indikation       |                           |
|                                               |                                       | Vælg indikation  |                           |
|                                               |                                       |                  | _                         |
|                                               | ∠ Udlevering                          |                  | -                         |
|                                               | Håndtering*                           |                  |                           |
|                                               | Vælg håndtering                       |                  | <u> </u>                  |
|                                               | Туре                                  | Ordination       |                           |
|                                               | Daglig                                |                  |                           |
| Ret Annuller Gem                              |                                       |                  | <b>Out</b>                |
|                                               | Opret / ret udleveringstider for Lise |                  | -                         |
|                                               | i Information                         |                  | _                         |
|                                               | -                                     |                  |                           |
|                                               | E Cave                                | r 🕜 Bemærkninger |                           |
|                                               |                                       | Feks. '???'      |                           |
|                                               |                                       |                  |                           |
|                                               |                                       |                  |                           |
|                                               |                                       |                  |                           |
|                                               |                                       |                  |                           |
|                                               |                                       |                  |                           |
|                                               | Annu Bar                              |                  |                           |
|                                               | Annuller                              |                  |                           |
|                                               |                                       |                  |                           |

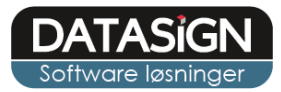

Øverst i vinduet indtastes ordineringsdato og evt. seponeringsdato, samt læge. Tidligere læger vises i listen, der udover kan du oprette nye læger direkte fra listen ved blot at klikke på "Opret læge".

| Opret Medicinordination for Lise |               | × |
|----------------------------------|---------------|---|
| 🖁 Ordinering / Seponering        |               | - |
| Ordineret dato*                  | Ordineret af: |   |
| DD-MM-ÅÅÅÅ                       | Vælg Læge     | • |
| Seponeret dato                   | Seponeret af: |   |
| DD-MM-ÅÅÅÅ                       | Vælg Læge     | * |

Herefter vælges præparatet, disse indhentes og opdateres automatisk fra DLI (min.medicin/pro.medicin), du kan fra listen eller blot indtaste navnet på præparatet. Vælg den aktuelle dispenserings form samt vælg/opret "Indikation". Indikation oprettes og gemmes pr. præparat.

| Nedicin                    |                                     | - |
|----------------------------|-------------------------------------|---|
| Præparat*                  |                                     |   |
| Vælg præparat              |                                     | * |
| Dispenseringform & styrke* | Indikation                          |   |
|                            | <ul> <li>Vælg indikation</li> </ul> | Ŧ |

Under "Udlevering" oprettes institutionens forskellige "håndteringer", f.eks. "Personalet administrerer", "Borgeren administrerer selv" mm. Herefter vælges ordineringstypen enten "Daglig medicin", "P/N" eller "Depot medicin". Feltet "Ordination" er blot et tekstfelt til egne notater – der registreres ikke udlevering efter dette felt.

#### Daglig medicin

Du opretter borgerens daglige udleveringstider via knappen "Tilføj udleveringstid". Du kan blot beskrive udlevering som "Morgen, Middag", "Aften" osv., eller også angivet tidspunktet samt hvilket sortering du ønsker.

| Vælg håndtering                                          |                                  |                  |           |            |
|----------------------------------------------------------|----------------------------------|------------------|-----------|------------|
| pe                                                       |                                  | Ordination       |           |            |
| Dealia                                                   | *                                |                  |           |            |
| Daglig                                                   |                                  |                  |           |            |
| Daging                                                   |                                  |                  |           |            |
| )pret / ret udleveringstide                              | er for Lise                      |                  |           | -          |
| Dagog<br>)pret / ret udleveringstide<br>Tekst*           | er for Lise<br>Start tid         | Slut tid         | Sortering | –<br>Aktiv |
| Dagug<br>)pret / ret udleveringstide<br>Tekst*<br>Morgen | er for Lise<br>Start tid<br>7:30 | Slut tid<br>8:00 | Sortering | Aktiv<br>Ø |
| Dagog<br>)pret / ret udleveringstide<br>Tekst*<br>Morzen | er for Lise<br>Start tid<br>7:30 | Slut tid<br>8:00 | Sortering | Aktiv<br>Ø |

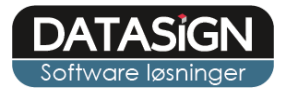

5

#### P/N medicin

Ved oprettelse af P/N medicin angives "Dosering". Denne kan angives også ved udleveringen.

| Judlevering     |            | - |
|-----------------|------------|---|
| Håndtering      |            |   |
| Vælg håndtering |            | - |
| уре             | Ordination |   |
| P/N             | <b></b>    |   |
| )osering*       |            |   |
|                 |            |   |

#### Depot medicin

Ved oprettelse af "Depot medicin" vælges gentagelses-type og derefter perioden, tidspunktet samt gentagelsen for præparatet.

| Handtering"     |            |            |            |
|-----------------|------------|------------|------------|
| Vælg håndtering |            |            |            |
| Гуре            | Ordination |            |            |
| Depot *         |            |            |            |
| Dosering*       |            |            |            |
|                 |            |            |            |
| Gentagelser     | Fra dato*  | Til dato   | Tidspunkt* |
| Dagligt 🔹       | 20-12-2019 | DD-MM-ÅÅÅÅ | 10:00      |
|                 |            |            |            |
| Dagligt         |            |            |            |

Nederste på siden fremgår generelle informationer vedr. Cave, aktive stoffer for det pågældende præparat samt jeres bemærkning vedr. præparatet. Afslut oprettelse ved at klikke på "Gem".

| E Cave | Aktive stoffer | 🖋 Bemærkninger                                                              |
|--------|----------------|-----------------------------------------------------------------------------|
|        | Paracetamol    | Opbevares i aflåst skab på kontoret<br>Skal indtages samme med<br>måltider] |

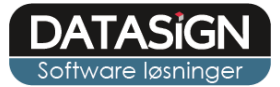

Herefter fremgår de oprettede mediciner i oversigten.

| , Notater     | 🔳 Handleplan         | 🗁 Dokumenter                 | 📰 Stamkort                        | Medicin                            |                |                                    |                                |                      |   |
|---------------|----------------------|------------------------------|-----------------------------------|------------------------------------|----------------|------------------------------------|--------------------------------|----------------------|---|
|               |                      |                              |                                   | i Oversig                          | t 🖪 Udleverir  | ng                                 |                                |                      |   |
| + Opret       | C Medicinændring     | Afslut                       |                                   |                                    |                |                                    |                                |                      |   |
| 💼 Aktive o    | ordinationer         |                              |                                   |                                    |                |                                    |                                |                      | - |
| Ordineret     | Seponeret            | Præparat                     | <ul> <li>Behandling af</li> </ul> | <ul> <li>Dispenseringsf</li> </ul> | orm/Styrke     | Aktive stoffer                     | <ul> <li>Håndtering</li> </ul> | PN * DE * Dosering   | ٠ |
| 02-12-2019    |                      | Aciclovir "2care4"           |                                   | tabletter / 200 mg                 |                |                                    | Administrerer selv             |                      |   |
| 10-12-2019    |                      | Pamol®                       |                                   | filmovertrukne table               | etter / 500 mg |                                    | Personalet administrerer       |                      |   |
| •             |                      |                              |                                   |                                    |                |                                    |                                |                      | • |
| 🗎 Fremti      | dige ordinationer Ir | naktive ordinationer         |                                   |                                    |                |                                    |                                |                      | - |
| Ordineret     | Seponeret            | <ul> <li>Præparat</li> </ul> | Behandling af                     | Dispenserings                      | form/Styrke    | <ul> <li>Aktive stoffer</li> </ul> | Håndtering                     | ♦ PN ♦ DE ♦ Dosering | ÷ |
| <b>⊞</b> Cave |                      |                              | + 🖋                               | Ordinationsbemærk                  | ning           | +                                  | Senerelt                       |                      | + |
|               |                      |                              |                                   | Ingen bemærkninger                 |                |                                    | Læge                           |                      |   |
|               |                      |                              |                                   | •                                  |                |                                    | Apotek                         |                      |   |
|               |                      |                              |                                   |                                    |                |                                    | Medicin opbevaring             |                      |   |
|               |                      |                              |                                   |                                    |                |                                    |                                |                      |   |
|               |                      |                              |                                   |                                    |                |                                    |                                |                      |   |
|               |                      |                              |                                   |                                    |                |                                    |                                |                      |   |
|               |                      |                              |                                   |                                    |                |                                    |                                |                      |   |
| Ret           | Annuller Gem         |                              |                                   | Ret Annuller Ger                   | n              |                                    | Ret Annuller Gen               | n                    |   |

Du kan ligeledes se borgerens udleveringer for dagsdato, under fanen "Udlevering" under borgeren. Herfra kan du ligeledes registrere udleveringen for dagen – se yderligere info under afsnittet "Udlevering".

| 📕 Notater    | 🔳 Handleplan | 🗁 Dokumenter | 💶 Stamkort                               | 🗗 Medicin        |         |            |                |       |              |
|--------------|--------------|--------------|------------------------------------------|------------------|---------|------------|----------------|-------|--------------|
|              |              |              |                                          | i Or             | versigt | Udlevering |                |       |              |
| Udleveringer | r dags dato  |              |                                          |                  |         |            |                |       |              |
| 💄 Sanne B    | rink         |              |                                          |                  |         |            |                |       |              |
| 苗 Daglige    | udleveringer |              |                                          |                  |         |            |                |       |              |
| Ingen udle   | veringer.    |              |                                          |                  |         |            |                |       |              |
| O Depotm     | edicin       |              |                                          |                  |         |            |                |       |              |
| Ingen udle   | veringer.    |              |                                          |                  |         |            |                |       |              |
| PN-media     | cin          |              |                                          |                  |         |            |                |       |              |
| Ordineret    | Se           | poneret      | Præparat                                 |                  |         |            | Behandling mod | Dosis | Registrering |
| 02-12-2019   |              |              | Aciclovir "2care<br>tabletter/200 mg     | H"               |         |            |                |       | •            |
| 10-12-2019   |              |              | Pamol <sup>®</sup><br>filmovertrukne tal | bletter / 500 mg |         |            |                |       | •            |

7

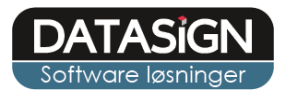

### Medicinudlevering

Du kan foretage og registrere udlevering af medicin for den enkelte borger, under dennes medicin fane eller via "Medicinudlevering" i menuen til venstre. Her vises et samlet overblik over dagens udleveringen for alle aktive borgere.

BB-Journal Udleveringer mandag d. 25/11 2019 < 25-11-2019 > 希 Forside ndas Albe st3 st22 000 000 000 200 000 000 000 000 000 000 8 A N II Anne Hansen 000 000 000 000 Arnold Svane P.N. orger Borgere 000 2 ordinat 💵 Medar asd asds Fokusområde asdadsad123 Afdelinger Asger Larsen P.N. 000 000 1 ordination 000 000

Du kan vælge dato via kalenderen eller ved at klikke frem/tilbage på pilene.

I oversigten vises de forskellige ordinationer opdelt pr. borger, daglig medicin er markeret med en grøn ramme, P/N med en blå ramme og Depotmedicin med en rød ramme. Klik på "linjen" for den ønskede borger for at registrere eller se yderligere information om udleveringer.

Udleveringssiden er også optimeret til smartphones og tablets, således at registreringer kan foretages ved selve udlevering.

| BBJ                | Torben Vester      | Logu   | d 🐣 |
|--------------------|--------------------|--------|-----|
| ≡                  |                    |        |     |
| Udleveringer m     | andag d. 25/.<br>9 | 11 201 | .9  |
| Borger             | =                  |        | 8   |
| Amandas Albertsen  | 10                 | 1      | 10  |
| Anne Hansen        | 4                  | 0      | 0   |
| Arnold Svane       | 1                  | 0      | 2   |
| asd asds           | 0                  | 0      | 0   |
| asdadsad123        | 0                  | 0      | 0   |
| Asger Larsen       | 4                  | 0      | 1   |
| Borger 2           | 0                  | 0      | 0   |
| Borger1            | 0                  | 0      | 0   |
| Christian Mogensen | 0                  | 0      | 0   |

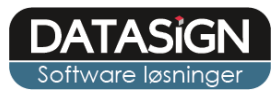

Ved at klikke på borgens navn/linje i oversigter kommer til du vinduet herunder, med dagens udlevering for borgeren.

Du registrerer en udlevering ved at klikke på den grønne knap til højre eller pakning via den blå knap. Ved P/N og Depot medicin, skal der angives yderligere informationer omkring udlevering, disse vises automatisk.

| Daglige udleveringer  |                                                     |                                                                               |         |                          |  |              |
|-----------------------|-----------------------------------------------------|-------------------------------------------------------------------------------|---------|--------------------------|--|--------------|
| Udlevering            | Præparat                                            |                                                                               |         | Info                     |  | Registrering |
| Morgen<br>06:30-08:30 | Anafranil <sup>®</sup><br>overtrukne tab            | Anafranil <sup>®</sup><br>overtrukne tabletter / 25 mg <b>1</b>               |         | Personalet administrerer |  | C            |
| Morgen<br>06:30-08:30 | Clindamycin "Alternova"<br>hårde kapsler / 300 mg 🚺 |                                                                               | 초 🖀 🕫 👎 | Personalet administrerer |  | <b>R</b>     |
| © Depotmedicin        |                                                     |                                                                               |         |                          |  |              |
| Udlevering            |                                                     |                                                                               |         |                          |  |              |
| 09:00                 |                                                     | Clindamycin "Alternova"                                                       |         | at 💼 🕫 👎                 |  | <b>N</b>     |
| PN-medicin            |                                                     |                                                                               |         |                          |  |              |
| Ordineret             |                                                     |                                                                               |         |                          |  |              |
| 05-10-2019            | 20-12-2019                                          | Abacavir/Lamivudin "Mylan", komb.<br>filmovertrukne tabletter / 600 mg/300 mg |         |                          |  |              |

Ønsker du yderligere vejledning eller informationer omkring det pågældende præparat, kan du klikke på "navn" markeret med blåt, hvorefter min.medicin åbnes i et nyt vindue.

Du kan altid ret og se tidligere udleveringer ved at klikke på den lyseblå knap. Dette forudsætter dog, at du har rettigheder hertil.